## How To Order A Transcript Using Parchment.com

### STEP 1: Go to parchment.com

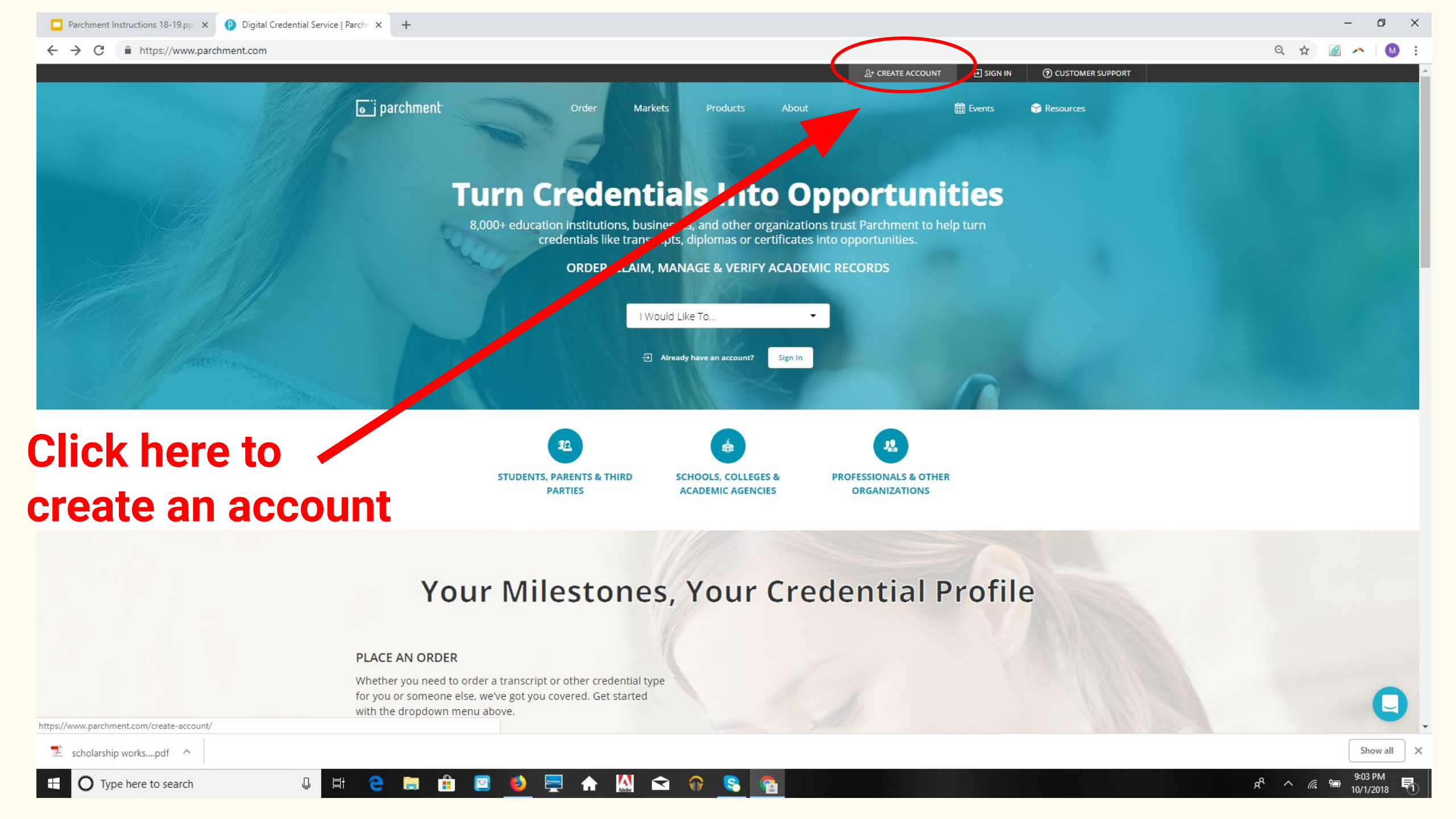

| Parchment Instructions 18-19.pp × () Create Account   Parchment × +                              |                                                                                                    | o ×          |
|--------------------------------------------------------------------------------------------------|----------------------------------------------------------------------------------------------------|--------------|
| ← → C                                                                                            | Q ☆ 🖉 🖍                                                                                                    | · 🚺 :        |
| <b>⊚</b> ∵i parchment <sup>.</sup>                                                               | Order Markets Products About 🋗 Events 🖨 Resources                                                                                                    |              |
| Click here                                                                                       |                                                                                                    |              |
|                                                                                                  | Which Of These Best Describes You?                                                                                                    |              |
| 22                                                                                               |                                                                                                    |              |
| Learners or Parents<br>Current students, alumni or parents.<br>Start your transcript order here. | Education Administrators Academic Record Administrators should identify their market page, select the product of interest and then submit a request to "Start the Conversation".  IND YOUR MARKET  Interest and the submit a request to "Start the Conversation".  Interest and the submit a request to "Start the Conversation".  Interest and the submit a request to "Start the Conversatio |              |
|                                                                                                  |                                                                                                    |              |
|                                                                                                  | Follow US: 🥈 🎔 in 🚳 🔊                                                                                                    |              |
|                                                                                                  | ORDER     MARKETS     PRODUCTS     ABOUT     Image: EVENTS       Order My Credentials     K-12     Send     Careers     RESOURCES                                                                                                    |              |
|                                                                                                  | Order On Behalf     Higher Education     Award     Partners     BLOG       Track An Order     Other Organizations     Receive     Media Kit     & CREATE ACCOUNT       State Agencies     Analyze     SIGN IN                                                                                                    | 9            |
| 🟂 scholarship workspdf \land                                                                     | Show Services                                                                                                    | ow all X     |
| 🗄 🔿 Type here to search 📮 🛱 🤤 🔚 🗯                                                                | 🔒 🔄 🍐 🚍 🛧 🛄 숙 🎧 🥞 😭                                                                                                    | рм<br>2018 🖣 |

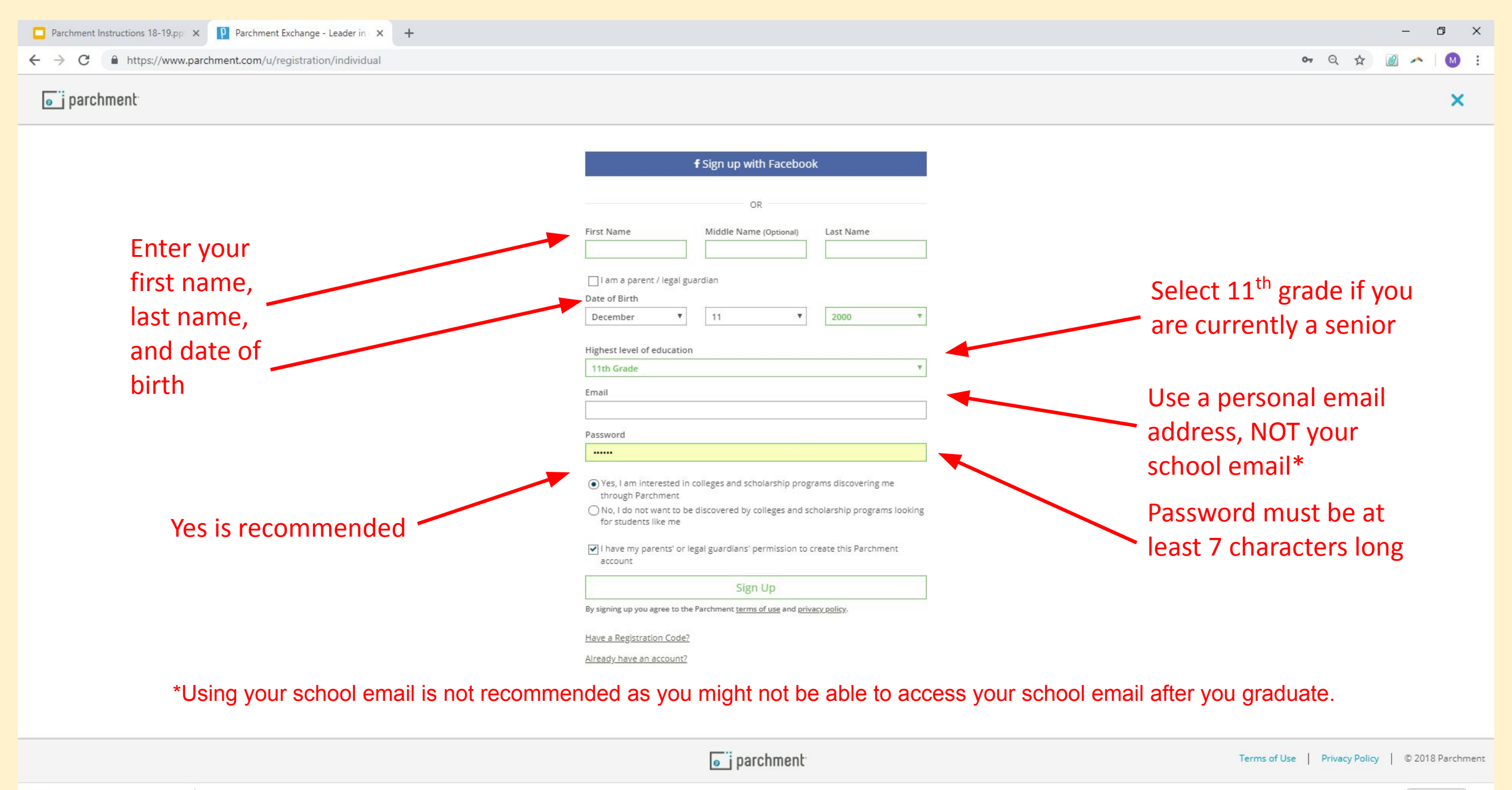

 $\overline{\phantom{a}}$ 

|  | 1 | scholarship workspdf | ^ |  |
|--|---|----------------------|---|--|
|--|---|----------------------|---|--|

O Type here to search

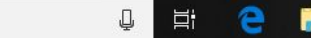

Show all

9:12 PM

10/1/2018

 $a^{\text{R}} \wedge c$ 

×

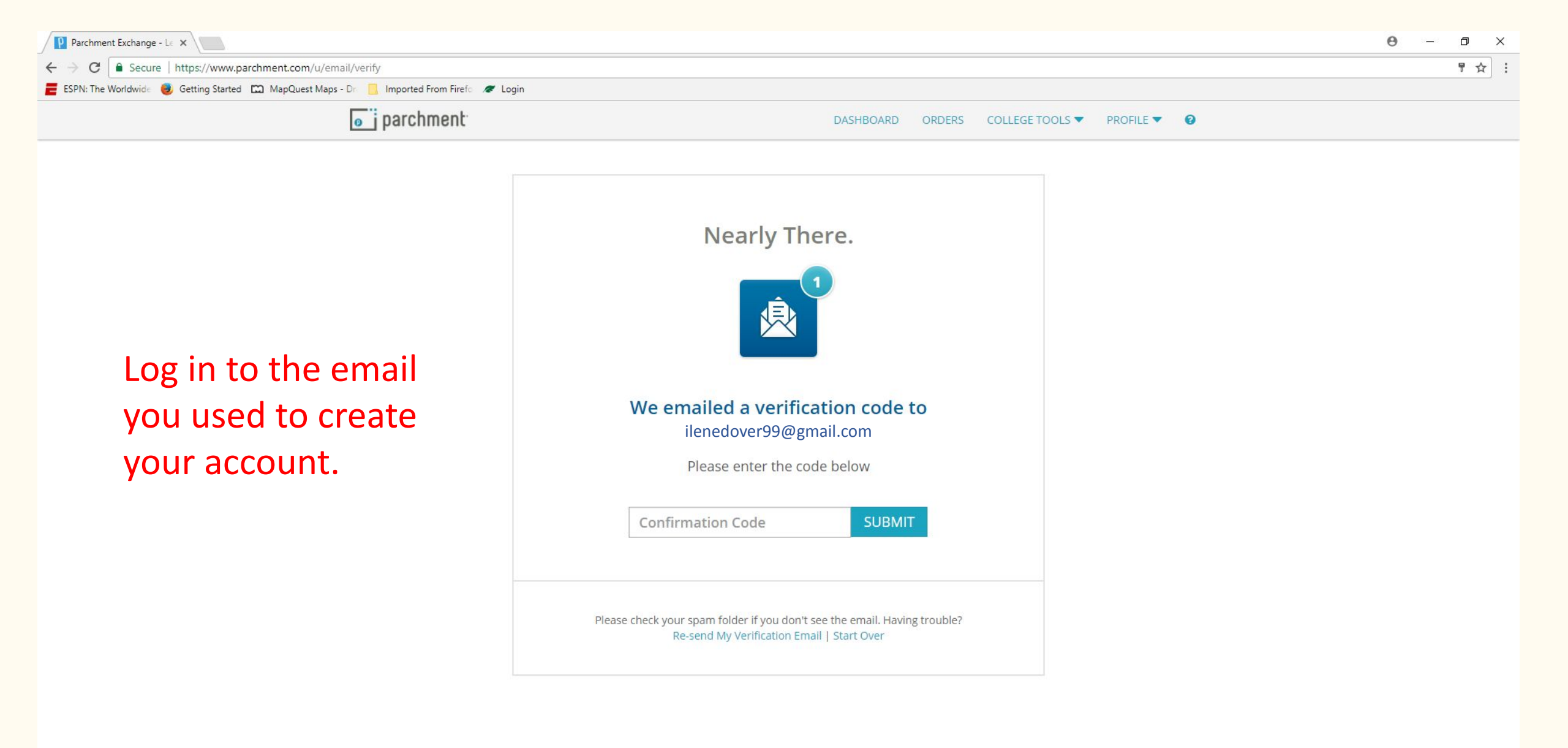

![](_page_4_Figure_1.jpeg)

![](_page_5_Picture_0.jpeg)

![](_page_6_Picture_0.jpeg)

| Parchment Exchange - Le 🗙 Parchment Exchange - Le 🗙         |                                                                                                    | 0 – 0 ×               |
|-------------------------------------------------------------|----------------------------------------------------------------------------------------------------|-----------------------|
| ← → C  Secure   https://www.parchment.com/u/orde            | er/searchSendingInstitutions                                                                                                    | ☆ :                   |
| 뤁 ESPN: The Worldwide 🛛 🥑 Getting Started 🖾 MapQuest Maps - | Dro 📃 Imported From Firefo 🛷 Login                                                                                               |                       |
|                                                             | parchment     DASHBOARD     ORDERS     COLLEGE TOOLS     PROFILE     Image: College tools                                        |                       |
|                                                             | 1. Search 2. Enrollment Info                                                                                                    |                       |
|                                                             | Add Your School or Organization                                                                                                  |                       |
|                                                             | Run a search below to add the school you attended to your account. After adding your school, you can begin ordering transcripts. |                       |
| Type Hartland —                                             | Search by high school or college name Search                                                                                     |                       |
|                                                             | Advanced Search 🕶                                                                                                    |                       |
|                                                             | Run a search to add a school or organization                                                                                     |                       |
|                                                             | Support Privacy Policy Terms of Use Contact Us Copyright ©2017 Parchment                                                         |                       |
| Type here to search                                         |                                                                                                    | 10:22 PM<br>9/14/2017 |

![](_page_8_Picture_0.jpeg)

![](_page_9_Figure_0.jpeg)

| Parchment Exchange - Le 🗙 🛛 | 🛛 📔 Parchment Exchange - Le 🗙 🔪 |
|-----------------------------|---------------------------------|
|-----------------------------|---------------------------------|

← → C = Secure | https://www.parchment.com/u/order/enrollment/14385

뤁 ESPN: The Worldwide 🥮 Getting Started 🖾 MapQuest Maps - Dr 📙 Imported From Firefo 🛷 Login

# *I waive my right to access* is the recommended choice.

If a teacher, counselor, or some other individual has to write a recommendation or provide information about you, by law, you are able to see what they wrote. It is recommended that you waive your right to view this information. Anyone who has to write a

recommendation or provide information about you tends to be more honest knowing that you are unable to view what written. As a result colleges typically view the information to be more reliable, if you waive your right. Also, not waiving your right suggests that you are concerned what someone will write about you.

| Enrollment Status*                                                                                                    | Currently enrolled                                                                                                    |
|----------------------------------------------------------------------------------------------------|----------------------------------------------------------------------------------------------------|
|                                                                                                    | ○ Not currently enrolled                                                                                                    |
| Your Name                                                                                                    |                                                                                                    |
| llene Dover                                                                                                    |                                                                                                    |
| I would like to add a n                                                                                                    | naiden name or variation to help match the credential I'm ordering                                                                                                    |
| Date of Birth *                                                                                                    |                                                                                                    |
| Dec •                                                                                                    | 10 <b>v</b> 1999 <b>v</b>                                                                                                    |
| Gender                                                                                                    |                                                                                                    |
| Female •                                                                                                    |                                                                                                    |
| Earliest Year *                                                                                                    | Expected Grad Year *                                                                                                    |
| 2014                                                                                                    | 2018                                                                                                    |
|                                                                                                    |                                                                                                    |
| FERPA Privacy Right                                                                                                    | S S S S S S S S S S S S S S S S S S S                                                                                                    |
| FERPA Privacy Right<br>recommendations an<br>waive your right to re-<br>Under the 1974 Famil<br>including recommend<br>one's right of access. I<br>If you have questions                                                                                                    | S<br>d completed SSR forms where the student has agreed the documents will be private and the student will not view them. If you wish to<br>view those documents, you may do so below.<br>y Educational Rights and Privacy Act, an applicant who is admitted and enrolls has the right to review his/her educational files<br>lations. To obtain confidential recommendations for the purposes of admission and academic counseling only. It is possible to waive<br>f you wish to voluntarily waive your right of access to this document, select the checkbox below, constituting your electronic signature.<br>about this waiver, please discuss its implications with your counselor.                                                                                                    |
| FERPA Privacy Right<br>recommendations an<br>waive your right to re-<br>Under the 1974 Family<br>including recommend<br>one's right of access. I<br>If you have questions                                                                                                    | S<br>d completed SSR forms where the student has agreed the documents will be private and the student will not view them. If you wish to<br>view those documents, you may do so below.<br>y Educational Rights and Privacy Act, an applicant who is admitted and enrolls has the right to review his/her educational files<br>lations. To obtain confidential recommendations for the purposes of admission and academic counseling only, it is possible to waive<br>f you wish to voluntarily waive your right of access to this document, select the checkbox below, constituting your electronic signature.<br>about this waiver, please discuss its implications with your counselor.                                                                                                    |
| FERPA Privacy Right<br>recommendations an<br>waive your right to re-<br>Under the 1974 Famil<br>including recommend<br>one's right of access.<br>If you have questions                                                                                                    | S<br>d completed SSR forms where the student has agreed the documents will be private and the student will not view them. If you wish to<br>view those documents, you may do so below.<br>y Educational Rights and Privacy Act, an applicant who is admitted and enrolls has the right to review his/her educational files<br>lations. To obtain confidential recommendations for the purposes of admission and academic counseling only, it is possible to waive<br>f you wish to voluntarily waive your right of access to this document, select the checkbox below, constituting your electronic signature.<br>about this waiver, please discuss its implications with your counselor.                                                                                                    |
| FERPA Privacy Right<br>recommendations an<br>waive your right to rev<br>Under the 1974 Family<br>including recommend<br>one's right of access. I<br>If you have questions<br>recognize the confident<br>I waive my right to a<br>O I do not waive my right                        | S<br>d completed SSR forms where the student has agreed the documents will be private and the student will not view them. If you wish to<br>view those documents, you may do so below.<br>y Educational Rights and Privacy Act, an applicant who is admitted and enrolls has the right to review his/her educational files<br>lations. To obtain confidential recommendations for the purposes of admission and academic counseling only, it is possible to waive<br>f you wish to voluntarily waive your right of access to this document, select the checkbox below, constituting your electronic signature.<br>about this waiver, please discuss its implications with your counselor.                                                                                                    |
| FERPA Privacy Right<br>recommendations an<br>waive your right to rev<br>Under the 1974 Famili<br>including recommend<br>one's right of access. I<br>If you have questions<br>recognize the confident<br>I waive my right to a<br>I do not waive my right<br>I authorize a copy of | S<br>d completed SSR forms where the student has agreed the documents will be private and the student will not view them. If you wish to<br>view those documents, you may do so below.<br>y Educational Rights and Privacy Act, an applicant who is admitted and enrolls has the right to review his/her educational files<br>lations. To obtain confidential recommendations for the purposes of admission and academic counseling only, it is possible to waive<br>f you wish to voluntarily waive your right of access to this document, select the checkbox below, constituting your electronic signature.<br>about this waiver, please discuss its implications with your counselor.<br>tial nature of the Secondary School Report and other recommendations and<br>ccess<br>th to access<br>my credential(s) to be stored in my Parchment account where I can view and manage the document(s).  |
| FERPA Privacy Right<br>recommendations an<br>waive your right to rev<br>Under the 1974 Family<br>including recommend<br>one's right of access. I<br>If you have questions<br>recognize the confident<br>I waive my right to a<br>I do not waive my right<br>I authorize a copy of | S<br>d completed SSR forms where the student has agreed the documents will be private and the student will not view them. If you wish to<br>view those documents, you may do so below.<br>y Educational Rights and Privacy Act, an applicant who is admitted and enrolls has the right to review his/her educational files<br>lations. To obtain confidential recommendations for the purposes of admission and academic counseling only. It is possible to waive<br>f you wish to voluntarily waive your right of access to this document, select the checkbox below, constituting your electronic signature.<br>about this waiver, please discuss its implications with your counselor.<br>tial nature of the Secondary School Report and other recommendations and<br>ccess<br>ght to access<br>my credential(s) to be stored in my Parchment account where I can view and manage the document(s). |

Terms of Use

😒 😪

**f** 

Contact Us

9

w

**Privacy Policy** 

📄 💻

Adobe

Support

-

l 🗘 🗇

Copyright ©2017 Parchment

喝

Profile is 6% Complete | Quick Questions

 $\mathbf{\nabla}$ 

![](_page_11_Picture_1.jpeg)

Edit Profile Edit Profile Picture

Counselor Info

Ciara Porter

Your Schools / Organizations:

![](_page_11_Picture_6.jpeg)

Hartland High School

Hartland, MI

#### Chroliment Info

You can now get your credentials! Here is what is waiting for you at this organization.

![](_page_11_Figure_11.jpeg)

![](_page_12_Figure_0.jpeg)

| Parchment Exchange - Le X                                               |                                                                                                    |                                                                                           |    |                                        |   |                  | Θ -        | ٥       | ×    |
|-------------------------------------------------------------------------|----------------------------------------------------------------------------------------------------|-------------------------------------------------------------------------------------------|----|----------------------------------------|---|------------------|------------|---------|------|
| ← → C                                                                   | r/destination                                                                                                    |                                                                                           |    |                                        |   |                  |            | ¥       | ۲) : |
| 📕 ESPN: The Worldwide 🥘 Getting Started 🖾 MapQuest Maps - I             | Dr 📃 Imported From Firefo 🛷 Login                                                                                               |                                                                                           |    |                                        |   |                  |            |         |      |
|                                                                         | Select a destination                                                                                                    |                                                                                           |    |                                        |   |                  |            |         |      |
|                                                                         | Where would you like to send your credential                                                                                    | An Academic<br>Organization,<br>Admissions Office,<br>Business, or Other<br>Organization. | OR | O<br>Yourself or<br>Another Individual | - |                  |            |         |      |
| <b>Retype*</b> your<br>email address,<br>then click Save &<br>Continue. | Enter Order Details:<br>Delivery Method<br>Electronic Delivery (Email)<br>Printed & Mailed<br>I am sending this order to myself |                                                                                           |    |                                        |   |                  |            |         |      |
|                                                                         | By sending to yourself, a copy of your credential will be added to your Parchment.com account Destination Name Ilene Dover      |                                                                                           |    |                                        |   |                  |            |         |      |
|                                                                         | Attention Name (optional)                                                                                                    |                                                                                           |    |                                        |   |                  |            |         |      |
|                                                                         | Ex: John Smith                                                                                                    |                                                                                           |    |                                        |   |                  |            |         |      |
|                                                                         | Recipient Email                                                                                                    |                                                                                           |    |                                        |   |                  |            |         |      |
|                                                                         | Patrina Empil                                                                                                    |                                                                                           |    |                                        |   |                  |            |         |      |
| × *                                                                     | Ex: recipient@example.com                                                                                                    |                                                                                           |    |                                        |   |                  |            |         |      |
|                                                                         |                                                                                                    |                                                                                           |    |                                        |   |                  |            |         |      |
| *If you accidentally mistype your                                       | email address the first time, the error will not be caught if you just of                                                       | copy and paste.                                                                           |    | Save & Continue                        |   |                  |            |         |      |
| Type here to search                                                     |                                                                                                    | 2                                                                                         |    |                                        |   | ~ @ <sup>0</sup> | a <u>1</u> | 0:55 PM | E.   |

![](_page_14_Figure_0.jpeg)

![](_page_15_Figure_0.jpeg)

![](_page_16_Figure_0.jpeg)

O Type here to search 

0 Ŷ **f** 

#### **Order Details**

| FROM<br>Hartland High School<br>Hartland, MI              | TO<br>Oakland Community College<br>Bloomfield Hills, MI, 48304-2266 | Delete this item                                                              |                              |
|-----------------------------------------------------------|---------------------------------------------------------------------|-------------------------------------------------------------------------------|------------------------------|
| TRANSCRIPT                                                | When do you want this sent? Send Now                                |                                                                               |                              |
| Delivery Method<br>Electronic<br>Switch to Print & Mailed |                                                                     | Credential Fee<br>Shipping / Handling<br>Subsidized<br>Subsidy provided by:   | \$3.75<br>\$0.00<br>\$3.75   |
|                                                           | + Add Another Destination                                           | Item Total                                                                    | \$0.00                       |
|                                                           |                                                                     | Total Credential Fees<br>Total Shipping / Handling<br>Total Subsidized Amount | \$3.75<br>\$0.00<br>- \$3.75 |
|                                                           |                                                                     | Order Total                                                                   | \$0.00                       |
|                                                           |                                                                     | Save & Contin                                                                 | ue                           |
|                                                           |                                                                     |                                                                               |                              |
|                                                           |                                                                     |                                                                               |                              |

You can add another college by clicking on + Add Another Destination. If you are ready to submit your order, click on Save & Continue.

#### Please Review Your Order (1 Credential)

Your order has NOT been placed yet.

#### Item(s) being ordered:

#### 🕼 Edit Order

Continue

![](_page_18_Picture_4.jpeg)

### **Click here**

| Parchment Exchange - Le ×                                               |                                                          |                                                                                 | <mark>θ</mark> – σ × |
|-------------------------------------------------------------------------|----------------------------------------------------------|---------------------------------------------------------------------------------|----------------------|
| ← → C Secure   https://www.parchment.com/u/order/consent                |                                                          |                                                                                 | ସ ☆ :                |
| 뤁 ESPN: The Worldwide 📵 Getting Started 🖾 MapQuest Maps - Dr 📙 Imported | d From Firefo 🛛 🗶 Login                                  |                                                                                 |                      |
|                                                                         | o j parchment                                            | DASHBOARD ORDERS COLLEGE TOOLS V PROFILE V                                      |                      |
|                                                                         | •                                                        | 2 3 4 5 6<br>Consent                                                            |                      |
| If you are 18 or older, sign                                            | Provide Consent                                          |                                                                                 |                      |
| your name (first and last                                               | I authorize Parchment to release my academic credentials | from Swartz Creek High School to the destinations I select.                     |                      |
| name is sufficient) in                                                  | Sign here with mouse or finger:                          | Clear Simature                                                                  |                      |
|                                                                         | • ·                                                      |                                                                                 |                      |
| cursive using your mouse.                                               | X                                                        |                                                                                 |                      |
|                                                                         | Type Parent/Guardian Name:                               |                                                                                 |                      |
| <i>Type</i> your first and last                                         |                                                          |                                                                                 |                      |
| name.                                                                   | I certify under penalty of law that I am the individua   | identified above and I am authorized to take this action on behalf of my child. |                      |
|                                                                         |                                                          | Save & Continue                                                                 | Click here           |
| Click here                                                              |                                                          |                                                                                 |                      |
|                                                                         |                                                          |                                                                                 |                      |

If you are under the age of 18, you must have a parent or guardian sign and type their name to allow your high school to send your transcript to colleges.

|   |                       |   |      |   |          | Su | pport |       | Priv | acy Poli | у | 1    | Terms of U | e   | Contac | t Us | Copyright ©2017 Parchme | nt -                          |            |
|---|-----------------------|---|------|---|----------|----|-------|-------|------|----------|---|------|------------|-----|--------|------|-------------------------|-------------------------------|------------|
| • | O Type here to search | Ţ | ([]) | е | <b>W</b> |    | 0     | Adobe | ٢    |          |   | word | 3 🤇        | 3 6 |        | 2011 |                         | ∧ 🦧 🖮 📰 11:20 PM<br>9/14/2017 | <b>P</b> 2 |

Thank you for your order. You will receive an email confirmation shortly.

### Your order has been sent to your school for fulfillment. Thanks for using Parchment!

Share the News! f 🐭 If you see this Order Total : \$0.00 Order Details screen, congratulations! For high school students only. You're Invited! How else may we help? You have successfully innin ordered your **Track your Order College Discovery** transcript. See the status of your order and find out when it's Discover new colleges and scholarship programs that might be right for delivered you Please take a moment to share some additional information. It only takes a couple minutes and we'll do the rest. Through our partnership with Chegg Go to your Parchment Account opportunities that are well aligned to your academic goals are at your **Click here** Create Another Order fingertips. to track Help Center Yes, I am interested in colleges and scholarship programs discovering me through Parchment your order. Let's Do This!

![](_page_21_Figure_0.jpeg)

| Document ID                                                       | Status                                                                       | Recipient                                              |                          | Price         | Track                 |   |
|-------------------------------------------------------------------|------------------------------------------------------------------------------|--------------------------------------------------------|--------------------------|---------------|-----------------------|---|
| T4BSUENK                                                          | Order submitted to Hartland High School                                      | Oakland C                                              | ommunity College         |               | \$0.00                | • |
| Where's my t                                                      | transcript?<br>Hartland High School                                          | Hartland High School                                   | Parchment                | >             | <b>O</b><br>Recipient |   |
| Your transcript was<br>Hartland High Scho<br>before it can be sen | s ordered on September 24, 2020.<br>ol needs to review and approve it<br>it. | Document Type: Transcript<br>Delivery Type: Electronic | Recipient<br>Oakland Con | nmunity Colle | ge                    |   |